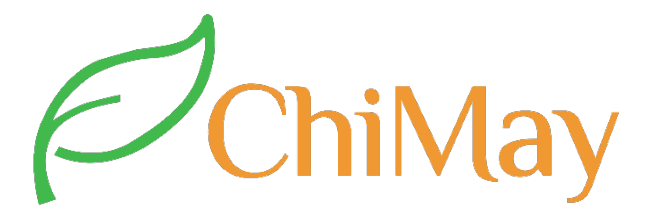

### **User Manual**

## **Conductivity Monitor/ Controller**

## EC-1800

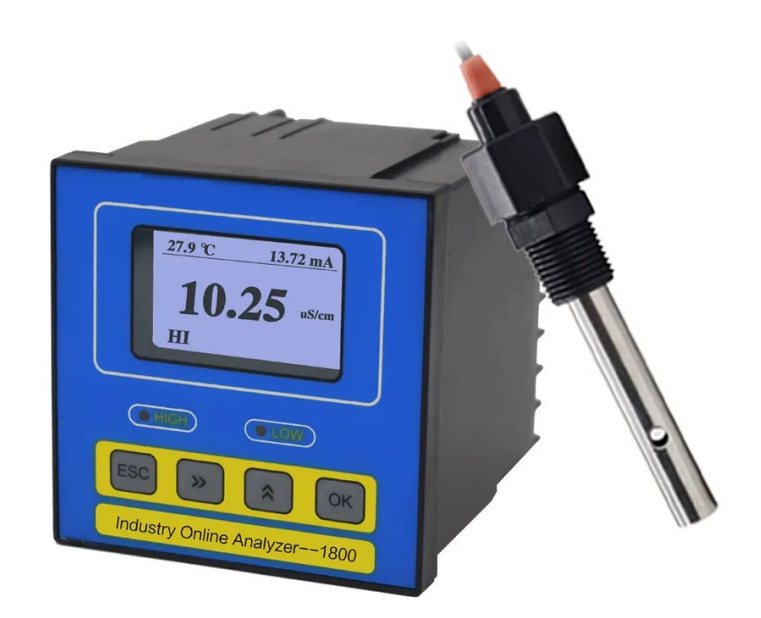

Shanghai ChiMay Technology Co., Limited <u>www.chimaytech.com</u> <u>www.shchimay.com</u>

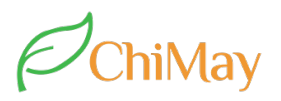

### Content

| 1. | Precausion before use     | 3   |
|----|---------------------------|-----|
| 2. | Overview:                 | 3   |
| 3. | Technical Specifications  | 3   |
| 4. | Installation              | 5   |
| 5. | Wiring connection diagram | 5   |
| 6. | Connection notes          | 5   |
| 7. | Electrode Installation    | . 6 |

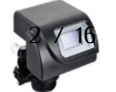

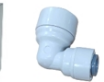

## ChiMay

#### 1. Precausion before use

- Initial password: 1000
- Important Notes:
  - a. Please read this manual thoroughly before operating the instrument.
  - b. The instrument has been pre-configured with matching electrode coefficients before leaving the factory. If replacing the electrode, new coefficients must be entered.
  - c. If any malfunction or damage occurs during use, please contact us immediately. Do not attempt unauthorized repairs.
- 2. Overview:

The EC-1800 is an intelligent upgrade of DJK-110 industrial conductivity/TDS meter, designed for continuous monitoring in:

- $\checkmark$  Scientific research  $\checkmark$  Chemical/pharmaceutical  $\checkmark$  Environmental protection
- ✓ Metallurgy ✓ Papermaking ✓ Food/beverage ✓ Water supply

**Dual Power Options:** 

- EC-1800A: 220V AC (IEC 61140 compliant)
- EC-1800B: Safety low-voltage 24V AC/DC (SELV/PELV certified)

Key Features:

- Bilingual Ul (CN/EN switchable)
- Conductivity/TDS + temperature measurement with dual relay output control
- Adjustable temp. compensation (0-10%) & TDS conversion factors
- 4-20mA isolated output ( $300\Omega$  max loop resistance)
- Audible alarm with on/off setting
- Programmable LCD backlight (auto-off available)
- EMI-resistant design with industrial-grade CPU
- One-touch factory reset & password protection

#### 3. Technical Specifications

| Standard Range |                               | Extended Range |                                |  |
|----------------|-------------------------------|----------------|--------------------------------|--|
|                | Measurement Range             |                | Measurement Range              |  |
| 0.1 electrode  | 0.2-2000 μS/cm <sup>-1</sup>  | 0.1 electrode  | 2-2000 μS/cm <sup>-1</sup>     |  |
| 1.0 electrode  | 2-20000 μS/cm <sup>-1</sup>   | 1.0 electrode  | 20µS-20.0 mS/cm <sup>-1</sup>  |  |
| 10.0 electrode | 20µS-20.0 mS/cm <sup>-1</sup> | 10.0 electrode | 20µS-200.0 mS/cm <sup>-1</sup> |  |

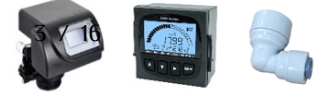

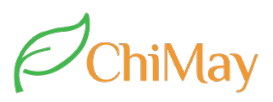

Accuracy: ±1% FS Stability: ±1% FS/24h Electrodes: 1.0 plastic platinum-black (standard) / Optional 316L stainless steel Cell Constant: 1.0 cm<sup>-1</sup> Temp. compensation element: NTC 10K Thermistor Temp range: 0-100°C, (0.1°C resolution) Medium Temp.: 5-100°C @ 0.5MPa max Installation: 1/2" NPT thread Pressure Rating: 0 ~ 0.5MPa Cable Length: Standard 5m (Custom lengths available) Temperature Compensation: Reference at 25°C (User-adjustable coefficient) Display: 128×64 LCD Outputs: • Dual relay alarms (5A/250V AC contacts)

• 4-20mA analog output (Isolated)

Power Supply:

- EC-1800A: AC 220V±10% 50Hz
- EC-1800B: AC/DC 24V±10%

Power Consumption:  $\leq 3W$ 

Environmental Conditions:

- Operating Temperature: 0 ~ 60°C
- Humidity: ≤85% RH

Dimensions:

- Housing: 96×96×110mm (H×W×D)
- Panel Cutout: 92×92mm (H×W)

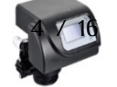

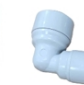

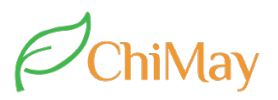

#### 4. Installation

#### Mounting

- 1. Insert controller through panel cutout (92×92mm)
- 2. Secure with included brackets

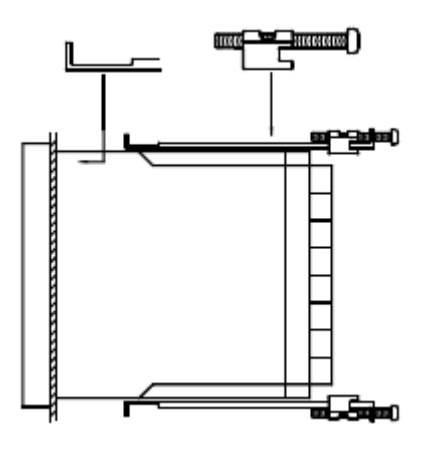

#### Figure 1 Fixed support installation

5. Wiring connection diagram

| mA- | mA+    | 485 B- | 485 A+ | W (白) | B | Y (勣 | R (11)   |
|-----|--------|--------|--------|-------|---|------|----------|
|     |        |        |        |       |   |      |          |
|     |        |        |        |       |   |      |          |
| AC  | 220V _ |        |        |       |   |      | 0-       |
|     | N      | NC     | NC     |       |   |      | <u> </u> |
|     |        |        |        |       |   |      |          |

#### Figure 2 Rear terminals diagram

#### 6. Connection notes

- 1. R (红): Temperature (NTC10K)
- 2.Y(黄): Conductivity
- 3. B(黑): Temperature (NTC10K)
- 4. W(白): Conductivity
- 5. 485A: RS485 communication port
- 6. 485B: RS485 communication port
- 7. mA+: 4~20mA output +
- 8 . mA-: 4~20mA output -
- 9. LO: low limit alarm

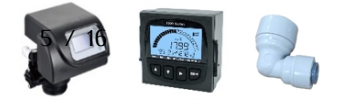

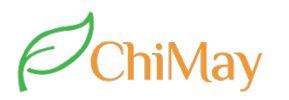

- 10. Hl: high limit alarm
- 11. NC: undefined
- 12 . NC: undefined
- 13 . N: 220V power connection
- 14 . L: 220V power connection

#### 7. Electrode Installation

1) Electrode constant selection:

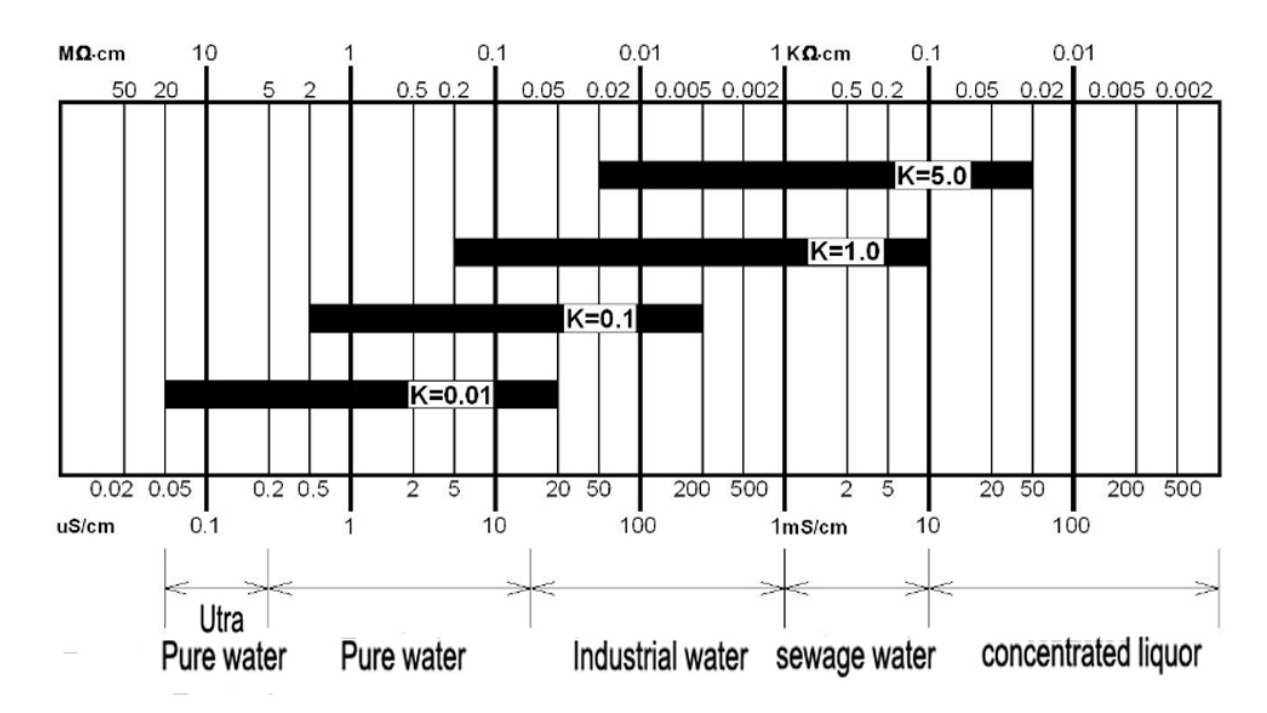

Figure 3 Electrode constant selection

#### 2) Electrode shape and type of installation

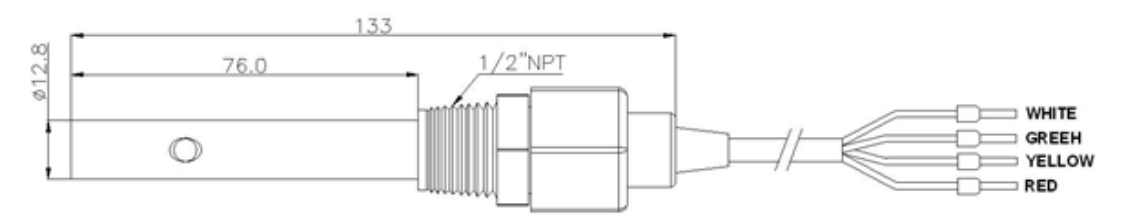

Figure 4 Electrode size

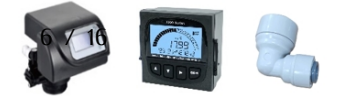

# ChiMay

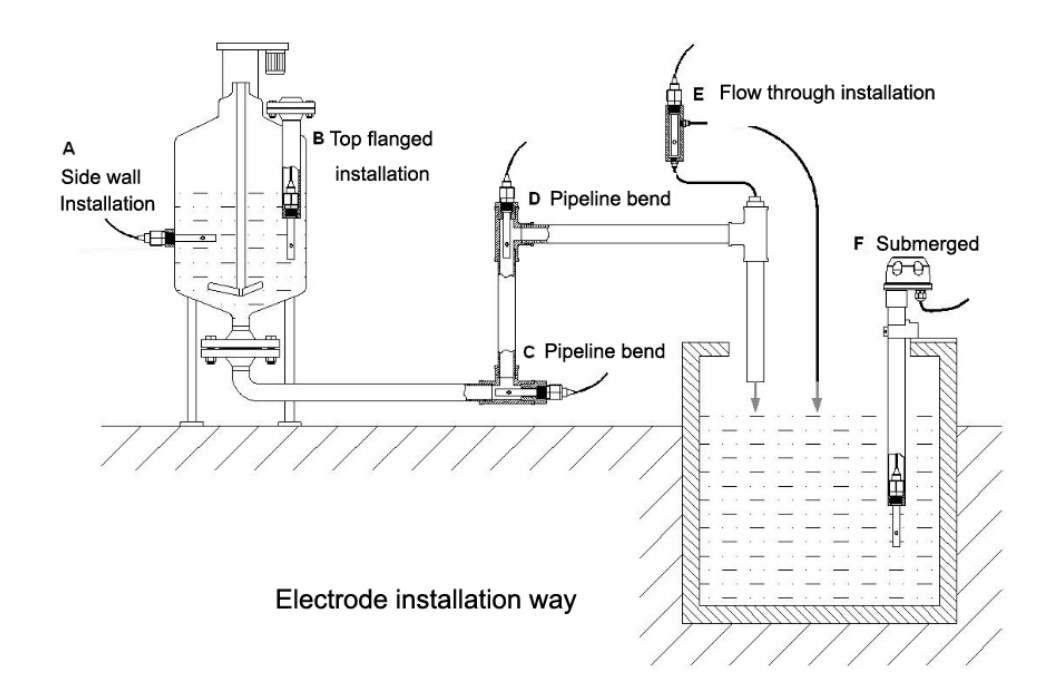

Figure 5 Electrode installation diagram

3) Common installation method

The installation of sensor is very careful work, the abnormal installation way can't obtain satisfaction measurement data. During installing the senor, must choose carefully the suitable installation site and installation way to avoid measurement data distortion.

a. In figure A, electrode joint is too long, into the part too short, which is easy to form the die cavity, cause to measurement error, must install the electrode according to the Figure B (Face to flow direction and go deep into the flow )

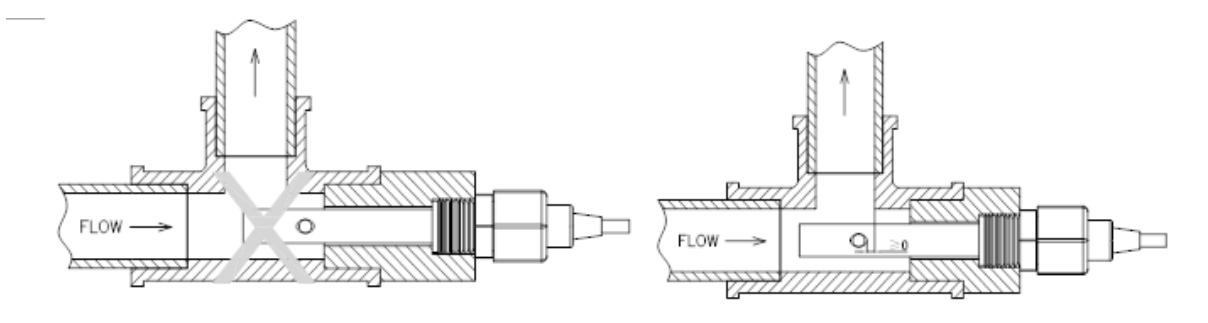

Figure A Wrong installation

Figure B Correct installation

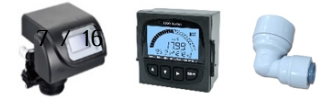

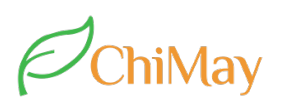

b. Figure A installation way will make conductance pool forming air cavity to lead to measurement error and unstable. Must install according to the figure

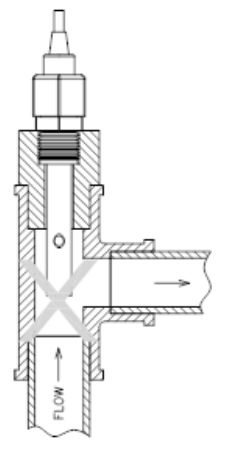

Figure A Wrong installation

Figure B Correct installation

c. Other common wrong installation way:

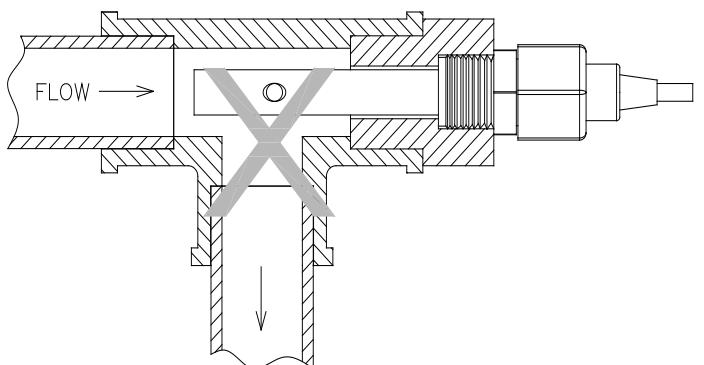

Because of the water flow direction, can't guarantee the water full in the pipeline, or high air accumulating lead to measurement error or unstable.

- 4) Installation and Maintenance Guidelines:
- a. Electrode Positioning
  - Install the conductivity cell in pipeline sections with stable flow velocity and minimal bubble formation.
  - For optimal accuracy, consider bypass installation when main flow conditions are unstable.
- b. Flow Direction Requirements
  - Concentric tubular electrodes must face upstream (FLOW direction) whether horizontally, diagonally, or vertically mounted.
  - Non-cylindrical electrode designs should avoid lateral installation to prevent turbulence-induced vacuum pressure in the measurement chamber.
- c. Cable Routing (Critical)

Measurement signals are low-voltage:

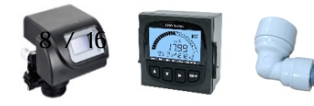

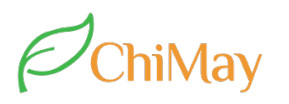

- $\checkmark$  lsolate signal cables from power/control lines
- $\checkmark$  Never share terminal blocks/conduits with >24V circuits
- $\checkmark$  Maintain minimum 30cm separation from high-voltage wiring
- d. Cable Length Specifications
  - Standard 5m shielded specialty cable (factory pre-installed)
  - Custom lengths require pre-order consultation with manufacturer
- e. Cleaning Protocol
  - Handle only by insulated housing never touch active surfaces
  - Contaminants (oils/greases/adhesives) cause long-term measurement drift
  - Clean only with mild detergent (no abrasives)
- f. Electrode Integrity
  - Do NOT disassemble or modify physical structure
  - Prohibited cleaning methods:
  - X Strong acids/alkali immersion
  - X Mechanical scrubbing
  - X Ultrasonic cleaning (unless specified)
- g. Cable Compatibility
  - Factory-calibrated cables only substitutions invalidate accuracy
  - Unauthorized modifications void warranty
- h. Environmental Protection
  - Mount in NEMA 4X/IP65 enclosures for:
  - $\checkmark$  Sunlight protection
  - ✓ Splash resistance
  - ✓ Humidity control
- i. Power-Up Procedure
  - Verify all connections per wiring diagram
  - Confirm no short circuits before energizing

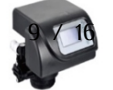

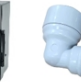

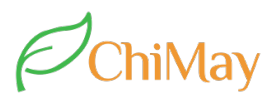

- 8. Operation
- a. Interface Navigation:

| Soft key | Key<br>function    | Function description                                                                |
|----------|--------------------|-------------------------------------------------------------------------------------|
| ESC      | Return key         | On the "Settings menu" related up and down interface, return to the upper interface |
| -        | Right shift<br>key | Select the parameters of digital circularly                                         |
|          | Up shift key       | Change selected parameter digital value(Add or less)                                |
| Ŧ        | Down shift<br>key  | Select the menu circularly                                                          |
| OK       | Confirm key        | Confirm the options and parameters                                                  |
|          | Cancel key         | To exit the current parameters setting interface or modify state                    |

b. Main interface display:

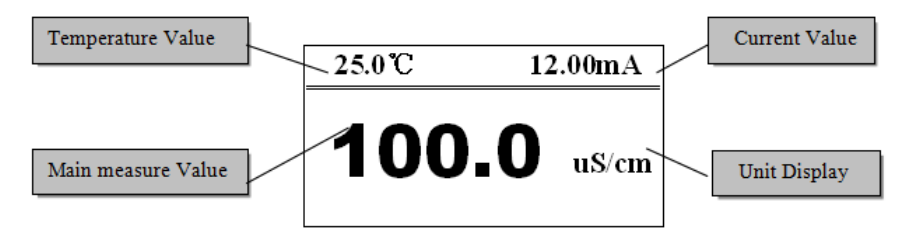

Note: Under main interface through press" **ESC** "to shift to browsing interface, no need to enter 'menu setting' interface, it could be browse setting value.

c. Browsing interface display

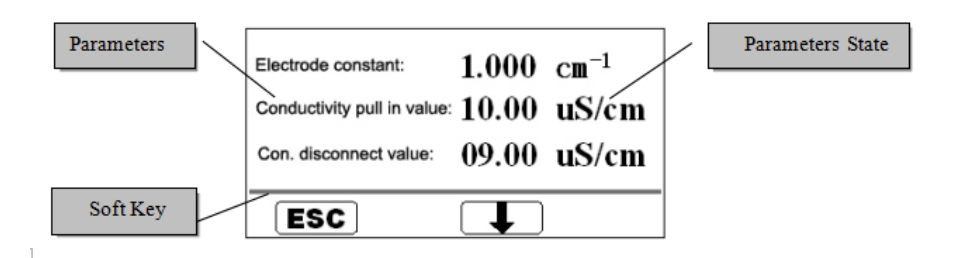

Note: Browsing interface through press<sup>("</sup>[**1**]" could check parameter state in turn, through press '**ESC** ' return to main interface.

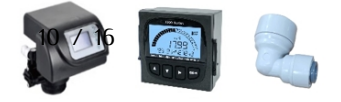

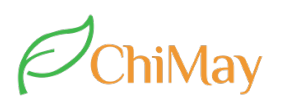

d. Main Menu Interface Display:

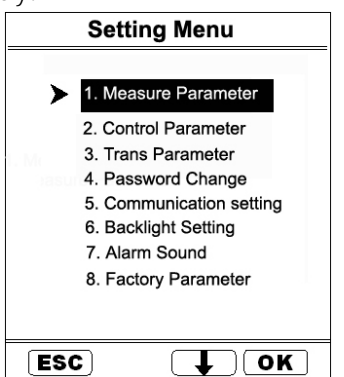

Under main interface, press **ok** key to enter user log in interface, after input password to enter 'setting menu' interface, this interface menu instruction as follow

| NO. | Menu Name                 | Menu content instruction                                                                                                    |
|-----|---------------------------|----------------------------------------------------------------------------------------------------|
| 1   | Measure parameter         | 1) Set electrode constant, temperature compensation,<br>measurement unit, Conductivity coefficient<br>Main interface value, control unit value will automatically link<br>with the parameter setting. |
| 2   | Control parameter         | Set control of Conductivity(TDS) or Temperature over limit                                                                                                    |
| 3   | Transmission<br>parameter | Select Conductivity (TDS) or temperature transmission, and transmission capacity starting range transferring value                                                                                    |
| 4   | Password change           | Reset log in password                                                                                                    |
| 5   | Communication<br>setting  | Set communication baud rate and meter address                                                                                                    |
| 6   | Backlight setting         | Set backlight normal ON or delay off                                                                                                    |
| 7   | Alarm sound               | Set alarm on and off                                                                                                    |
| 8   | Factory parameter         | Recovery the instrument parameters to factory setting                                                                                                    |

e. Measure Parameter Interface

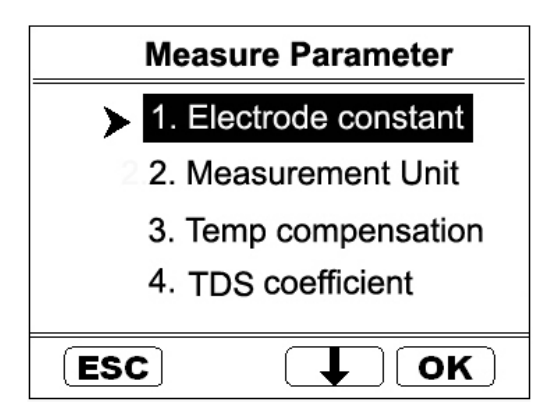

Note: press" **^** "to select to enter "Electrode constant", "Measurement Unit", temperature compensation", "Conductivity coefficient" etc.parameter setting, press" **OK** " to enter.

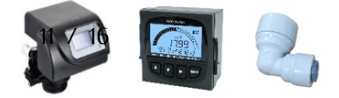

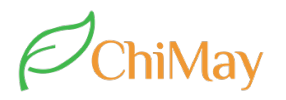

f. Control parameter interface:

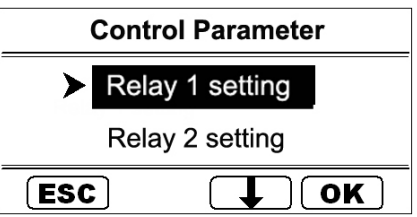

Note: press " T " can select and enter" Relay 1 setting (Conductivity/ TDS)" or " Relay2 setting (Temperature) " parameter interface, press " **OK** " to enter.

g. Transmission Parameter Interface:

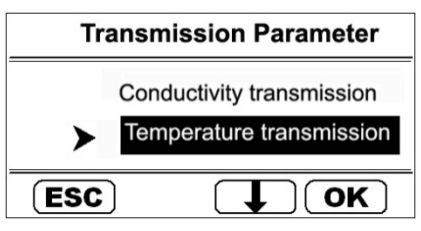

**Note:** After select the "Conductivity transmission" or "Temperature transmission", parameter will automatically link with the corresponding display unit, and then enter into the 4-20mA migration capacity setting

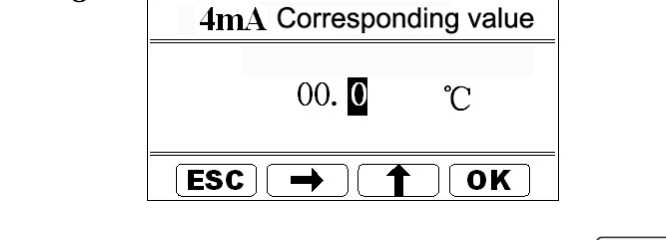

Note: press "  $\rightarrow$  " and "  $\uparrow$  input parameter, press " **OK** "to save.

h. Password Change Interface:

| Old Password |
|--------------|
| 0000         |
|              |

Note: Input old password firstly, if the input is correct, then will enter into input new password interface, after change password, press **OK** to save.

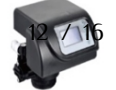

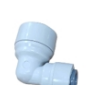

OK

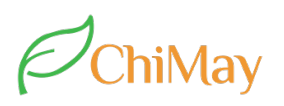

#### i. Back light setting interface:

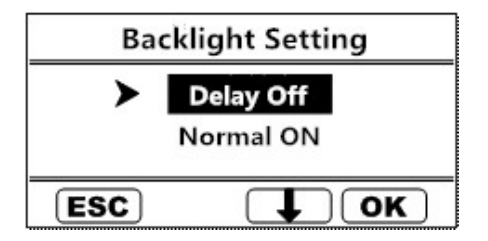

Note: Firstly, to select back light 'Delay off' or 'Normal on ', if select Delay off, then need to input 'delay time'.

j. Alarm Sound Interface:

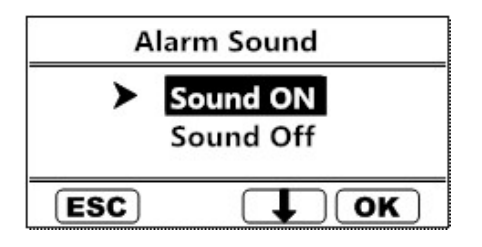

Note: select alarm sound ' on ' or ' off ', then press **OK** to save.

#### k. Factory default parameter

| Menu name                                                                       | Setting range                                                         | Factory default                                             |  |
|---------------------------------------------------------------------------------|-----------------------------------------------------------------------|-------------------------------------------------------------|--|
| Electrode constant                                                              | 0.050 ~12.000                                                         | 1.000                                                       |  |
| Measurement Unit                                                                | Conductivity /TDS                                                     | Conductivity                                                |  |
| Temperature Compensation                                                        | 0.000~0.070 1/C                                                       | 0.020 1/C                                                   |  |
| Palau I aull in such a                                                          | Conductivity: 0~20000.0 uS/cm                                         | Conductivity: 20000.0 uS/cm                                 |  |
| Kelay I puli il value                                                           | TDS: 0~10000.0 ppm                                                    | TDS: 10000.0 ppm                                            |  |
| Relay 1 disconnect Value                                                        | Conductivity: 0~20000.0 uS/cm                                         | Conductivity: 19990.0 uS/cm                                 |  |
| (Smaller than pull in vale)                                                     | TDS: 0~10000.0 ppm                                                    | TDS: 9990.0 ppm                                             |  |
| Relay 2 pull in value Temperature: 0.00 ~ 99.9 °C                               |                                                                       | Temperature: 99.9 °C                                        |  |
| Relay 2 disconnect Value<br>(not equal to pull in value)                        | Temperature: 0.00 ~ 99.9 °C                                           | Temperature: 99.0 °C                                        |  |
| Transmitter configuration                                                       | Conductivity /Temperature                                             | Conductivity                                                |  |
| Am Assersemending value                                                         | Conductivity: 0~20000.0 uS/cm                                         | Conductivity: 0 uS/cm                                       |  |
| 4mmcorresponding value                                                          | Temperature: 0.00 ~ 99.9 'C                                           | Temperature: 0 °C                                           |  |
| 20mAcorresponding value                                                         | Conductivity: 0~20000.0 uS/cm                                         | Conductivity: 20000.0 uS/cm                                 |  |
| (Not bigger than 4mAvalue)                                                      | Temperature: 0.00 ~ 99.9 VC                                           | T ( 00.0.10                                                 |  |
|                                                                                 | Temperature. 0.00 - 99.9 C                                            | Temperature: 99.9 C                                         |  |
| User password                                                                   | 0 ~ 9999                                                              | 1000                                                        |  |
| User password<br>Baud rate                                                      | 0 ~ 9999<br>2400, 4800, 9600                                          | 1000<br>9600                                                |  |
| User password<br>Baud rate<br>Meter address                                     | 0 ~ 9999<br>2400, 4800, 9600<br>2 ~ 99                                | 1000<br>9600<br>2                                           |  |
| User password<br>Baud rate<br>Meter address<br>Back light setting               | 0 ~ 9999<br>2400、4800、9600<br>2 ~ 99<br>Normal ON/Delay               | 1 emperature: 99.9 °C<br>1000<br>9600<br>2<br>Delay         |  |
| User password<br>Baud rate<br>Meter address<br>Back light setting<br>Delay time | 0 ~ 9999<br>2400, 4800, 9600<br>2 ~ 99<br>Normal ON/Delay<br>5 ~ 99 S | 1 emperature: 99.9 °C<br>1000<br>9600<br>2<br>Delay<br>60 S |  |

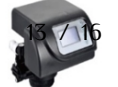

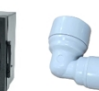

Shanghai ChiMay Techology LTD www.chimaytech.com / www.shchimay.com chimay@chimaytech.com WhatsApp/Cellphone:+86 131 1777 5471

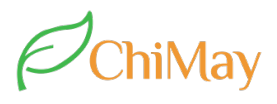

#### l. Relay Alarm

Relay active when measure value bigger (or smaller) than pull-in value; release when measure value lower (or higher) than disconnect value, relay action chart as follow:

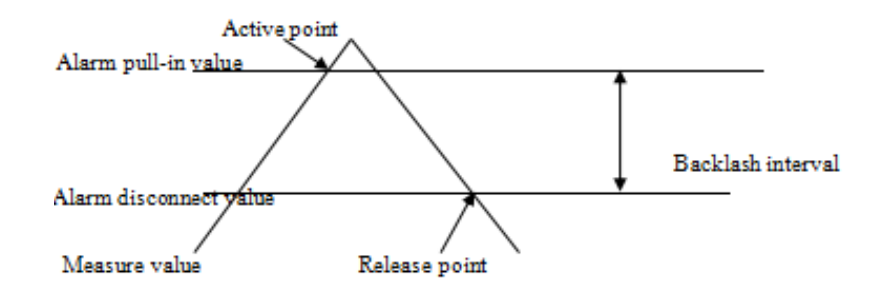

Relay drive inductive load, please install middle-relay, in order to avoid broke the contact.

#### m. Fault diagnosis and trouble shooting

When the system measurement data is incorrect and unstable, firstly judge the problem is from the meter or from the sensor, the easiest way on site is as follows:

- I. To distinguish the problem is from the meter or sensor, remove the white wire from the meter rear terminal, check whether the conductivity meter shows Zero and stable prove meter is normal, preliminary determination problem from the installation of sensor.
- II. To just the interference sources from the meter or sensor, pls dismantle the sensor's white wire and Red (green)Wire, and observe whether the conductivity meter display zero stably, if display normal, then, the interference is not from the meter.
- III. If conductivity measured value deviation is large, in order to determine the measurement data whether correct or not, take the sensor off the pipeline, adopting the clean breaker sampling measurement( PIs see note), comparing with laboratory instrument, rule out the factors of temperature compensation, when measuring results are basically identical, can judge the sensor installation form need to change. If offline measurement result still differ greatly, focusing on checking the parameters setting of the meter. ( Pure water can't use this way).

Note-1:

High pure water, ultra pure water can't adopt open sampling measurement way. This is because of in the process of making, not only removing the ions in water, and removing the gas composition. High pure water exposure to air in the moment, immediately there is a lot of carbon dioxide to quickly dissolves in the water, at the same time, the impurity on vessel wall and dust in the air also dissolve in the water, resulting in multiple errors. High pure water only allowed the use of airtight, flow, side-stream flow cell to verify, laboratory open form measuring high pure water is not correct.

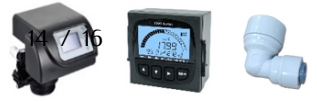

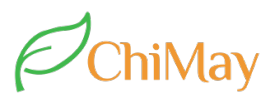

#### Common Faults and exclusion method table

| Phenomenon                                                     | Possible causes                                                                                                    | Recommended solutions                                                                                                    |
|----------------------------------------------------------------|----------------------------------------------------------------------------------------------------|----------------------------------------------------------------------------------------------------|
| l. Power on meter,<br>but no display                           | A. power is not well connected<br>B. Meter fault                                                                                                    | <ul> <li>A. Check the meter power supply wheter voltage between terminals</li> <li>B. Pls professional maintenance personnel or contact with supplier to replace the new one.</li> </ul>                                                                  |
| <ol> <li>Display is not<br/>stable</li> </ol>                  | <ul> <li>A. Electrode connection wrong,</li> <li>B. Bubbles in the pipeline</li> <li>C. Water quality is not stable</li> </ul>                                                           | <ul> <li>A. Change as per operation manual,</li> <li>B. Correct pipeline or alternate measurement point</li> <li>C. Exclude the meter problem by stable water sources</li> </ul>                                                                          |
| <ol> <li>Measuring<br/>value deviation is<br/>large</li> </ol> | <ul> <li>A. Constant set wrong,</li> <li>B. Electrode constant change,</li> <li>C. Measuring point velocity is<br/>not appropriate,</li> <li>D. Electrode installation wrong.</li> </ul> | <ul> <li>A. Reset the electrode constant,</li> <li>B. Replace new electrode or calibrate electrode constant,</li> <li>C. Install the electrode in the appropriate velocity place,</li> <li>D. Install the electrode as per installation manual</li> </ul> |

Note-2:

RS485 Function description (Standard version without RS485 function)

When the meter address is set to 1-5, using our company computer communication software to display the electrical conductivity, temperature, alarm state and record the data, support to generate Excel table.

When the meter address is set to 6-255, the meter perform the standard MODBUS RTU protocol, can communicate for configuration software routines, convenient communicate with configuration software and PLC.

Pls ask supplier for communication agreement.

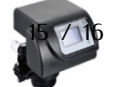

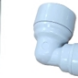

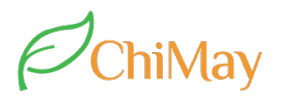

For other question, feel free to contact us. Thank you for choosing ChiMay!

VCard

WhatsApp

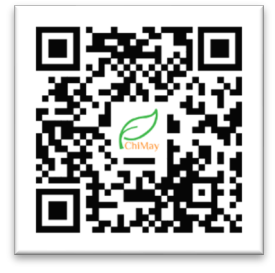